# ี่คู่มือการใช้งาน Personnel เมนูบันทึกสัญญาจ้างงาน

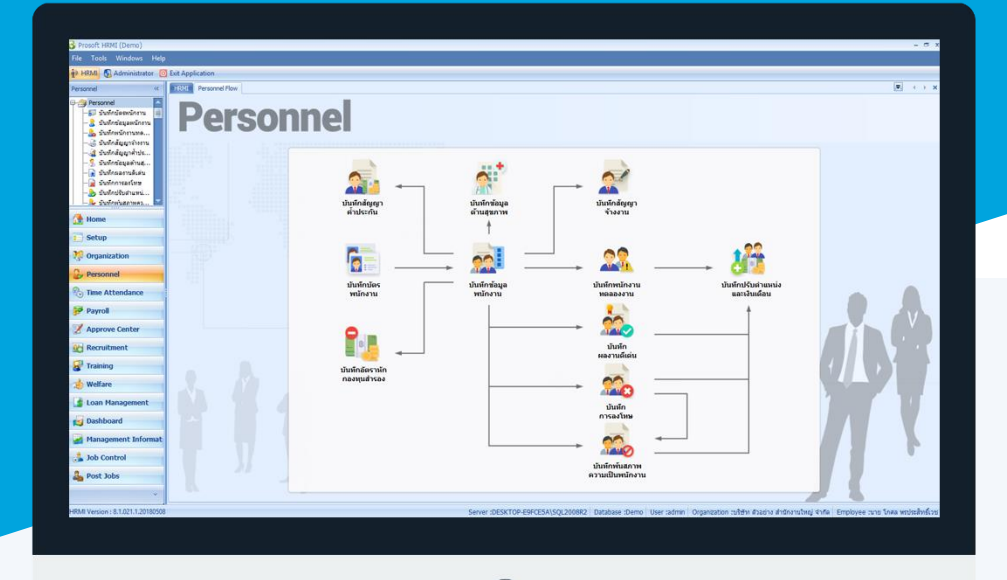

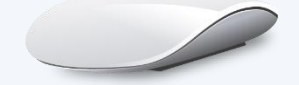

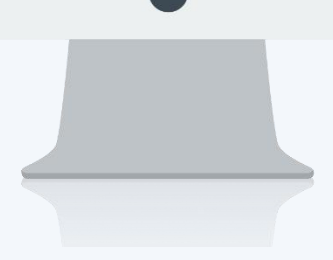

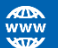

## สารบัญ

| Dorec |     |
|-------|-----|
| Perso | nne |
|       |     |

| เมนูบันทึกสัญญาจ้างงาน     | 1 |
|----------------------------|---|
| More Action                |   |
| ต่ออายุสัญญาจ้างงาน        | 4 |
| กำหนดรูปแบบสัญญา           | 5 |
| ตัวอย่างรูปแบบสัญญาจ้างงาน | 6 |

### เมนูบันทึกสัญญาจ้างงาน

ใช้สำหรับบันทึกสัญญาจ้างงานกรณีที่พนักงานเข้ามาทำงานใหม่โดยในการเข้าทำงานจะต้องมีการทำสัญญาจ้างงาน หรือกรณีอื่น ๆ โดยมีรายละเอียดวันที่ทำสัญญา, อายุสัญญา,วันที่เริ่มต้นและสิ้นสุดสัญญา ฯลฯ และเมื่อสิ้นสุดสัญญาสามารถ ทำการต่อสัญญาใหม่ได้

ผู้ใช้สามารถเข้าถึงหน้าจอได้โดยเลือก "Personnel" > "บันทึกสัญญาจ้างงาน" จากนั้นจะปรากฏหน้าจอสัญญาจ้างงานดังรูป บันทึกสัญญาจ้างงาน : List

| New 📝 Edit 💥 Del | ete 🏻 🦄 More Action 👻 |                           |               |                     |                    |                      | 📰 Choose Column   Export 🧉      | Option |
|------------------|-----------------------|---------------------------|---------------|---------------------|--------------------|----------------------|---------------------------------|--------|
| ook for ทั้งหมด  |                       | •                         |               |                     | S Find             | View                 | 🏲 แสดงทั้งหมด                   |        |
| เลขที่สัญญา      | รทัสพนักงาน           | ชื่อพนักงาน/ผู้รับจ้าง    | วันที่ทำสัญญา | วันที่เริ่มต้นสัญญา | วันที่สิ้นสุดสัญญา | อัตราค่าจ้างต่อหน่วย | สัญญาจ้างงานประสา               |        |
| CON201708-0002   | 60-014                | นาง มลฤดี ดวงแก้ว         | 02/07/2560    | 02/07/2560          |                    | 25,0                 | 🏲 สัญญาจ่างงานชั่วคราว          |        |
| CON201708-0001   | 60-013                | นางสาว กานดา กาไช         | 08/07/2560    | 08/07/2560          |                    | 18,0                 | 🏲 สัญญาจ้างพนักงานทดลองงาน      |        |
| CON201708-0003   | 60-015                | นาย สิงหา พายัพ           | 10/08/2560    | 10/08/2560          |                    | 15,0                 | ี้สัญญาที่หมดอายุสัญญา          | 1      |
| CON201708-0005   | 60-018                | ນາຈ ກຮອຈແກ້ວ พึกุล        | 11/08/2560    | 11/08/2560          | 11/09/2560         | 20,0                 | สัญญาที่รออนุมัติ               |        |
| CON201712-0001   | 6012-01               | นางสาว ก้านแก้ว เจริญยิ่ง | 15/12/2560    | 15/12/2560          |                    | 30,0                 | สญญาทอนุมด ้ สัญญาที่ไม่อาบบัติ |        |
| CON201712-0002   | 60-012-2              | นางสาว การเงิน การเงิน    | 18/12/2560    | 18/12/2560          |                    | 30,0                 | 🚩 สัญญาที่ถูกขกเลิก             |        |
| CON201712-0003   | 60-1202               | นาย ปีเตอร์ รัสปูดิน      | 21/12/2560    | 21/12/2560          |                    | 20,0                 | 🏲 สัญญาที่อนุมัติและยกเลิก      | -      |

สำหรับปุ่มต่าง ๆ ของหน้า List จะมีฟังก์ชั่นการใช้งานดังนี้

- 🗈 🔤 : ใช้สำหรับ "สร้างรายการใหม่" โดย Click 🗈 🔤 จากนั้นจะปรากฏหน้าจอสำหรับกรอกรายละเอียดข้อมูล
- Edit : ใช้สำหรับ "แก้ไขรายการ" โดยเลือกรายการที่ต้องการแก้ไขแล้ว Click Edit หรือทำการ Double Click ที่รายการนั้นๆ
- <sup>()</sup> 🖉 Delete) : ใช้สำหรับ "ลบรายการ" โดยเลือกรายการที่ต้องการลบแล้ว Click 🏁 Delete
- 🐚 More Action 🔹 🔹 ใช้สำหรับกำหนดเกี่ยวกับสัญญาค้ำประกันเพิ่มเติม ซึ่งมีเมนูย่อยดังนี้
  - ต่ออายุการจ้างงาน

😪 Column Filter

- กำหนดรูปแบบสัญญา
- 🚾 🏲 แสดงทัพมด 🛛 : ใช้สำหรับ "กรองรายการต่าง ๆ" เช่น แสดงทั้งหมด, Active (ใช้งาน), Inactive (ไม่ใช้งาน)
- 🔛 Choose Column : ใช้สำหรับ "เลือก Column ที่ต้องการแสดงในตาราง"
- 😫 Export 🤄 : ใช้สำหรับ "Export ข้อมูล" ให้อยู่ในรูปแบบ Excel
- 🕑 Options 🗸 🦿 : ใช้สำหรับจัดการการแสดงผลหรือการกรองข้อมูลในตาราง รวมไปถึงการเพิ่ม View ตามที่ผู้ใช้

ต้องการ ซึ่งมีรายละเอียดดังนี้

- Group By Box : ใช้สำหรับเลือก "จัดกลุ่มตาม Column" โดยการลากคอลัมน์ที่ต้องการจัด กลุ่มไปวางไว้แถบ Group Box ด้านบน Column
- 😵 Character Filter : ใช้สำหรับ "ค้นหาตามอักษร" โดยการ Click ตัวอักษรที่ต้องการ
  - : ใช้สำหรับ "ค้นหาข้อมูลแต่ละ Column" โดยจะค้นหาจากตัวอักษรแรกของ ข้อมูลแต่ละ Column

Ш

Q

🚯 View By Management : ใช้สำหรับจัดการการแสดงข้อมูลรายการ โดยผู้ใช้สามารถเพิ่ม View ได้เอง

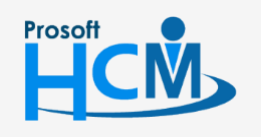

♀ 2571/1 ซอฟท์แวร์รีสอร์ท ถนนรามคำแหง แขวงหัวหมาก เขตบางกะปี กรุงเทพฯ 10240

287 หมู่ 5 ต.สันทรายน้อย อ.สันทราย จ.เชียงใหม่ 50210

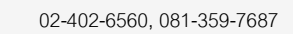

support@prosofthcm.com

#### บันทึกสัญญาจ้างงาน: Tab General

สำหรับปุ่มต่าง ๆ หน้ารายละเอียดหน้าจอ จะมีฟังก์ชั่นการใช้งานดังนี้

| Mew              | : | ใช้สำหรับ "สร้างรายการใหม่" โดย Click 🗈 🔤 จากนั้นจะปรากฏหน้าจอสำหรับกรอก           |
|------------------|---|------------------------------------------------------------------------------------|
|                  |   | รายละเอียดข้อมูล                                                                   |
| 🛃 Save           | : | ใช้สำหรับ "บันทึก" ข้อมูลที่กรอก ซึ่งจะยังแสดงข้อมูลที่กรอกภายหลังจากกดปุ่ม 🗟 save |
| 🛃 Save and New   | : | ใช้สำหรับ "บันทึก" พร้อมทั้ง "สร้างรายการใหม่" โดยไม่ต้อง Click 🎦 🔤 ใหม่อีกครั้ง   |
| E Save and Close | : | ใช้สำหรับ "บันทึก" พร้อมทั้ง "ปิดหน้าจอ"                                           |
| 🧳 Save as        | : | ใช้สำหรับ "คัดลอกรายการ" โดยรายละเอียดจะเหมือนรายการต้นฉบับทุกอย่าง (มีเฉพาะบา     |
|                  |   | หน้าจอเท่านั้น)                                                                    |
| 🐌 Print          | : | ใช้สำหรับ "พิมพ์รายงานหรือฟอร์ม" เพิ่มเติม (มีเฉพาะบางหน้าจอ)                      |
| O Close          | : | ใช้สำหรับ "ปิดหน้าจอ" เมื่อต้องการปิดการใช้งาน                                     |

ระบบจะแสดงหน้าจอรายละเอียดของข้อมูลสัญญาจ้างงาน ผู้ใช้ต้องกรอกข้อมูลในหัวข้อที่เป็น <mark>สีแดง</mark> ให้ครบถ้วน ดังนี้

| 😚 บันทึกสัญญาจ่างงาน : CON2 | 01708-0002 นาง มลฤดี              | ี ดวงแก้ว               |      |                          | -                 | ΞX                                                                                                    |
|-----------------------------|-----------------------------------|-------------------------|------|--------------------------|-------------------|----------------------------------------------------------------------------------------------------|
| 🎦 New 🛛 🛃 Save 🛃 Save a     | nd New 🛛 🔂 Save and O             | Close 🧔 Print 🔟 Clos    | e    |                          |                   | < ⇔                                                                                                    |
| บันทึกสัญญาจ้างงาน          |                                   |                         |      |                          |                   | อนุมัติ                                                                                                    |
| Details                     | General การอนุมัติ<br>เลขที่สัญญา | การยกเลิก Administrator | Nc   | Attachment               | 🔲 เอกสารด่วน      |                                                                                                    |
| Souther menu                | วันที่ทำสัญญา                     | 02/07/2560              |      | เลขที่สัญญา (เดิม)       |                   |                                                                                                    |
|                             | สัญญานี้ทำขึ้นที่                 | บริษัท ตัวอย่าง จำกัด   |      |                          |                   |                                                                                                    |
|                             | วันที่เริ่มต้นสัญญา               | 02/07/2560              |      | อายุสัญญา (ปี-เดือน-วัน) | 00 - 00 - 00      |                                                                                                    |
|                             | วันที่สิ้นสุดสัญญา                |                         |      |                          |                   |                                                                                                    |
|                             | ชื่อพนักงาน/ผู้รับจ้าง            | 60-014                  |      | นาง มลฤดี ดวงแก้ว        |                   |                                                                                                    |
|                             | รูปแบบสัญญาจ้าง                   | สัญญาจ้างงานประจำ       | Ŧ    | ประเภทสัญญาจ้าง          | พนักงานรายเดือน 🔹 |                                                                                                    |
|                             | อัตราค่าจ้างรายเดือน              | 25,00                   | 0.00 |                          |                   |                                                                                                    |
|                             | เลขที่ใบสมัคร                     | RAP201708-0002          |      |                          |                   | Comparison of the second second seco |
|                             | หมายเหตุ                          |                         |      |                          |                   |                                                                                                    |
| Task Result                 |                                   |                         |      |                          |                   |                                                                                                    |

| เลขที่สัญญา :       | แสดงเลขที่สัญญาโดยระบบจะ Running Number มาให้อัตโนมัติ         |
|---------------------|----------------------------------------------------------------|
| เอกสารด่วน :        | เลือก 🗹 เมื่อต้องการกำหนดให้เป็นเอกสารที่ต้องอนุมัติเร่งด่วน   |
| เลขที่สัญญาเดิม :   | แสดงเลขที่สัญญาเดิมกรณีมีการต่อสัญญาโดยใช้ Option ต่ออายุสัญญา |
| วันที่เริ่มต้นสัญญา | : ระบบแสดงวันที่เอกสารเป็นวันที่ปัจจุบันให้                    |
| อายุสัญญา (ปี – เดื | อน – วัน) : แสดงตามการระบุวันที่เริ่มต้นสัญญา                  |
| วันที่สิ้นสุดสัญญา  | : ระบุวันที่สิ้นสุดสัญญา สามารถแก้ไขวันที่ได้โดยการ Click 🚥    |
|                     |                                                                |

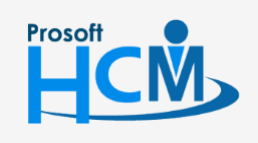

**Q** 2571/1 ซอฟท์แวร์รีสอร์ท ถนนรามคำแหง แขวงหัวหมาก เขตบางกะปี กรุงเทพฯ 10240

♀ 287 หมู่ 5 ต.สันทรายน้อย อ.สันทราย จ.เชียงใหม่ 50210

02-402-6560, 081-359-7687

 $\succ$ 

support@prosofthcm.com

| ชื่อพนักงาน/ผู้รับจ้าง | : เลือกชื่อพนักงานที่ต้องการบันทึกสัญญาจ้างงาน                      |
|------------------------|---------------------------------------------------------------------|
| รูปแบบสัญญาจ้าง        | : เลือกสัญญาจ้างที่ต้องการบันทึกให้พนักงาน                          |
|                        | - สัญญาจ้างประจำ                                                    |
|                        | - สัญญาจ้างชั่วคราว                                                 |
|                        | - สัญญาจ้างพนักงานทดลองงาน                                          |
| ประเภทสัญญาจ้าง        | : เลือกประเภทสัญญาจ้างดังนี้                                        |
|                        | - พนักงานรายชั่วโมง                                                 |
|                        | - พนักงานรายเหมา                                                    |
|                        | - พนักงานรายวัน                                                     |
|                        | - พนักงานรายเดือน                                                   |
| อัตราค่าจ้าง           | : แสดงอัตราค่าจ้างตามข้อมูลพนักงาน                                  |
| เลขที่ใบสมัคร          | : แสดงเลขที่ใบสมัคร กรณีพนักงานมาจากการ Post ใบสมัครจาก Recruitment |
| หมายเหตุ               | : ระบุหมายเหตุเพิ่มเติม (ถ้ามี)                                     |

#### เมนูสัญญาจ้างงาน : More Action

| บันทึกสัญญาจ้างงาน    |                     |  |
|-----------------------|---------------------|--|
| 🎦 New 📝 Edit 💥 Delete | More Action -       |  |
| Look for ทั้งหมด      | ต่ออายุสัญญาจ้างงาน |  |
|                       | กำหนดรูปแบบสัญญา    |  |

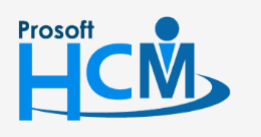

2571/1 ซอฟท์แวร์รี่สอร์ท ถนนรามคำแหง แขวงหัวหมาก เขตบางกะปี กรุงเทพฯ 10240

02-402-6560, 081-359-7687

support@prosofthcm.com

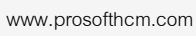

 $\succ$ 

#### เมนูสัญญาจ้างงาน : More Action ต่ออายุสัญญาจ้างงาน

เมื่อสัญญาจ้างพนักงานหมดอายุ หากต้องการต่อสัญญาจ้าง สามารถดำเนินการได้โดยเลือก Option "การต่อสัญญา จ้างงาน"

ผู้ใช้สามารถเข้าถึงหน้าจอได้โดยเลือก "Personnel" > "บันทึกสัญญาจ้างงาน" > "More Action" > "ต่อสัญญาจ้างงาน" จากนั้นจะปรากฏหน้าจอสัญญาจ้างงานดังรูป

| 😚 บันทึกต่ออายุสัญญาจ่ | ้างงาน                |              |                          | x                 |
|------------------------|-----------------------|--------------|--------------------------|-------------------|
| General                |                       |              |                          |                   |
| เลขที่สัญญา            | CON201801-0001        |              |                          | 🗌 เอกสารด่วน      |
| วันที่ทำสัญญา          | 11/08/2560            | <b></b>      | เลขที่สัญญา (เดิม)       | CON201708-0005    |
| สัญญานี้ทำขึ้นที่      | บริษัท ด้วอย่าง จำกัด |              |                          |                   |
| วันที่เริ่มต้นสัญญา    | 11/08/2560            | <b></b>      | อายุสัญญา (ปี-เดือน-วัน) | 00 - 01 - 00      |
| วันที่สิ้นสุดสัญญา     | 10/09/2560            |              |                          |                   |
| ชื่อพนักงาน/ผู้รับจ่าง | 60-018                |              | นาง กรองแก้ว พิกุล       |                   |
| รูปแบบสัญญาจ้าง        | สัญญาจ้างงานชั่วคราว  | <b>1</b> - ₹ | ประเภทสัญญาจ้าง          | พนักงานรายเดือน 👻 |
| อัตราค่าจ้างรายเดือน   |                       | 20,000.00    |                          |                   |
| หมายเหตุ               |                       |              |                          |                   |
|                        |                       |              |                          |                   |
|                        |                       |              |                          | OK Cancel         |
| Task Result            |                       |              |                          |                   |

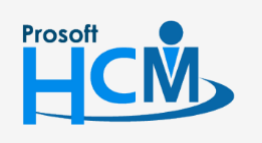

♀ 2571/1 ซอฟท์แวร์รีสอร์ท ถนนรามคำแหง แขวงหัวหมาก เขตบางกะปี กรุงเทพฯ 10240

♀ 287 หมู่ 5 ต.สันทรายน้อย อ.สันทราย จ.เชียงใหม่ 50210

02-402-6560, 081-359-7687

 $\sim$ 

support@prosofthcm.com

#### เมนูสัญญาจ้างงาน : More Action กำหนดรูปแบบสัญญา

| 😚 กำหนดรูปแบบสัญญาจ้างงาน 🛛 🗙 🗙                                                                                                    |
|----------------------------------------------------------------------------------------------------|
| กำหนดรูปแบบหนังสือ/สัญญา<br>สำหรับการสร้างรูปแบบของหนังสือและสัญญาต่างๆ เช่น หนังหนังสือตักเดือนการกระทำผิด, หนังสือสัญญาจ้างงาน หรือหนังสือสัญญา<br>ศ้าประกัน โดยที่ผู้ใช้งานสามารถแทนค่าของข้อมูลต่าง ๆ ไดโดยการใช้ดัวแปร                                                                                                    |
|                                                                                                    |
| ชื่อรูปแบบ สัญญาจ้างงาน 🔹 เพิ่มรูปแบบ ลบรูปแบบ (เพิ่มด้วแปร) พิมพ์รูปแบบ                                                                                                    |
| ] D 😂 🖩   D, 😂   X 🖻 🛍 🖉 🖉 🤫   🛛                                                                                                    |
| { Tahoma → 8 → B I U 三 三 三 津 華 🗛 → 🕸 →                                                                                                    |
| หนังสือสัญญาจ้างพนักงานประจำ                                                                                                    |
| สัญญาเลขที่ {ContractNo}<br>วันที่ทำสัญญา {ContractStartDate}                                                                                                    |
| ท่าที่ {ContractPlace}<br>วันที่เริ่มต้นสัญญา {ContractStartDate}                                                                                                    |
| หนังสือสัญญาจำงงานฉบับนี้ จัดหาขึ้นระหว่างบริษัท (ContractPlace) โดย (ApproveName)<br>สำแหน่ง (ApprovePositon) ซึ่งต่อไปนี้ในสัญญาจะเรียกว่า "บริษัท" ฝ่ายหนึ่งกับ (ContractEmpName)<br>วัน/เดือน/มีเกิด (BirthDayDate) อายุ (EmployeeAge) ปี บัตรประจำตัวประชาชนเลขที่ (EmployeeCardID)<br>วันหมดอายุ (EmployeeCardIDEndDate) ที่อยู่ถามหะเบียนบ้าน (AddressNo) ตรอก/ชอย (Lane)<br>ถนน (Street) แขว/ต่านอ (District) เขต/อำเภอ (Amphur) จังหวัด (Province)<br>จหัสไปรษณีย์ (PostalCode) โทรศัพท์ (MobilePhone) |
| ซึ่งต่อไปนี้ในสัญญาเรียกว่า "พนักงาน" อีกฝ่ายหนึ่ง ทั้งสองฝ่ายตกลงทำสัญญาจ้างเป็นหนังสือ มีข้อความดังต่อไปนี้<br>ข้อ 1. บริษัทตกลงจ้าง และ พนักงานตกลงรับจ้างปฏิบัติงานในฐานะพนักงานประจำในต่าแหน่ง {PositionName}<br>ฝ่าย/แผนก {OrgUnitName} และหรือตามที่บริษัทกำหนด เริ่มตั้งแต่วันที่ {ContractStartDate} เป็นต้นไป<br>ข้อ 2. บริษัทตกลงจ่ายค่าจ้างให้พนักงานในอัตราเดือนละ {ContractIncome} บาท<br>ข้อ 3. กำหนดระยะเวลาหดลองงาน {ProbationDavs} วัน นับแต่วันเริ่มปฏิบัติงาน                               |
| ช้อ 4. พนักงานต้องเชื่อทั้งและปฏิบัติตามประกาศ คำสั่งของบริษัท หรือ ผู่บังคับบัญชาและปฏิบัติตามระเบียบหรือข่อบังคับ<br>ในการทำงานของบริษัทที่มีอยู่แล้วหรือที่จะพึ่งมีอย่างเคร่งครัด หากพนักงานฝ่าฝืนหรือไม่ปฏิบัติตาม บริษัทจะพิจารณาดำเนินการลงโทษ<br>ทางวินัยแก่พนักงานตาม ข่อบังคับที่นที                                                                                                    |
| ข้อ 5. หนักงานสัญญาว่าหากหนักงานกระทำการหรืองตเว้นกระทำการหรือขอมรับให้บุคคลอื่นทำการโดโดยเจตนา หรือ<br>กระทำโดยประมาทเล้นเล่อ เป็นเหตุให้บริษัทได้รับความเสียหายใม่ว่าโดยตรงหรือโดยอ้อมก็ตามพนักงานขอมชดใช้ค่าเสียหายให้แก่<br>บริษัทโดยครบถ้วน                                                                                                    |
| ข้อ 6. หนักงานจะไม่รับจำหก่างานให้บุคคลอื่น หรือสำเนินกิจการไม่ว่าด้วยตนเองหรือด้วแทนหรือเข้าไปมีประโยชน์ได้เสีย<br>ในกิจการใดฯ อันเป็นการแข่งขันหรือเป็นการเสียทายแก่กิจการของบริษัท<br>ข้อ 7. ในกรณีที่มีเหตุรำเป็นหรือมีความเหมาะสม บริษัทมีสิทธิ์เปลี่ยนแปลงโยกข้ายหน้าที่การงาน สถานที่ทำงานและวัน                                                                                                    |
| เวลาทำงานปกตของหนกวาน และพนกงานตกลงอยขอมปฏบตตามโดยในมะเอยนไขโดๆ ทงสน<br>ข่อ 8. หากท่านประสงคังสะอาออกสากการเป็นพนักงานของมริษัท จะต้อดแจ้งให้บริษัทหราบเป็นลายลักษณ์อักษรโดยขึ้นใบลา<br>ออกล่วงหน้า 30 วัน และจะต้องปฏิบัติหน้าที่ตามข่อบังคับเกี่ยวกับการทำงานว่าด้วยการสิ้นสุดการว่าจ้าง 🗸 🗸                                                                                                    |
| Line: 0 Position: 0 document1.rtf                                                                                                    |
| OK Apply Cancel                                                                                                    |
| Task Result                                                                                                    |

ชื่อรูปแบบ : แสดงชื่อรูปแบบที่กำหนดไว้ กดปุ่ม เพื่อเพิ่มรูปแบบสัญญาจ้างงาน ເพີ່ມรູປແບບ ลบรูปแบบ

- : เลือกรูปแบบที่ต้องการลบและกด **คนรูปแบบ** เพื่อลบรูปแบบสัญญาจ้างงาน
- : เมื่อเพิ่มรูปแบบแล้วสามารถเพิ่มตัวแปรโดยการกดปุ่ม **แพ้มตัวแปร** เลือกตัวแปรแล้วกด OK เพิ่มตัวแปร

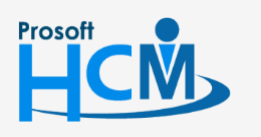

♀ 2571/1 ซอฟท์แวร์รีสอร์ท ถนนรามคำแหง แขวงหัวหมาก เขตบางกะปี กรุงเทพฯ 10240

02-402-6560, 081-359-7687

support@prosofthcm.com

www.prosofthcm.com

|                      | ชื่อตัวแปร            |                    | ศำอธิบาย                             | ที่มา / ค่าของตัวแปร     |
|----------------------|-----------------------|--------------------|--------------------------------------|--------------------------|
| >1                   | PositionNam           | ne                 | ชื่อตำแหน่งงาน                       | บันทึกสัญญาจ่างงาน       |
| 2                    | ApproveNar            | meEng              | ผู้อนุมัติ(อังกฤษ)                   | บันทึกสัญญาจ้างงาน       |
| 3                    | ProvinceOf            | BirthEng           | จังหวัดที่เกิด(อังกฤษ)               | บันทึกสัญญาจ้างงาน       |
| 4                    | ContractEmpPosEng     |                    | ตำแหน่งงานพนักงาน/ผู้รับจ้าง(อังกฤษ) | บันทึกสัญญาจ้างงาน       |
| 5                    | ContractEm            | pCode              | รหัสพนักงาน/ผู้รับจ้าง               | บันทึกสัญญาจ้างงาน       |
| 5                    | ContractEm            | pName              | ชื่อพนักงาน/ผู้รับจ้าง               | บันทึกสัญญาจ้างงาน       |
| 7                    | MarriedStat           | teEng              | สถานภาพสมรส(อังกฤษ)                  | บันทึกสัญญาจ้างงาน       |
| в                    | ApproveNar            | me                 | ผู้อนุมัติ                           | บันทึกสัญญาจ้างงาน       |
| 9                    | EmployeeCa            | ardIDPlace         | บัตรประชาชนออกให้โดย                 | บันทึกสัญญาจ้างงาน       |
| 10                   | ApprovePos            | sitionEng          | ตำแหน่งผู้อนุมัติ(อังกฤษ)            | บันทึกสัญญาจ้างงาน       |
| 11                   | BirthDayMo            | nthThai            | เดือนเกิดพนักงาน(ไทย)                | บันทึกสัญญาจ้างงาน       |
| 12                   | ContractInc           | comeText           | อัตราค่าจ้าง (ตัวอักษร)              | บันทึกสัญญาจ้างงาน       |
| 13                   | ProvinceOf            | Birth              | จังหวัดที่เกิด                       | บันทึกสัญญาจ้างงาน       |
| 1 <u>4</u><br>(( -(( | ProbationD:<br>Record | 1of64 🕨 🕨 🔣        | ร้านานวันหลอองงาน                    | งับเพื่อสัญญาว่างงาม     |
| ข้อมูล               | ลตัวแปร               |                    |                                      |                          |
| ชื่อต่               | <sub>โ</sub> ้วแปร    | PositionName       |                                      | ระบุเป็นภาษาอังกฤษ เพิ่ม |
| ค่าอ                 | ธิบาย                 | ชื่อตำแหน่งงาน     |                                      | ລນ                       |
| ค่าข                 | องตัวแปร              | บันทึกสัญญาจ้างงาน |                                      | พังก์ชั้น บันทึก         |

พิมพ์รูปแบบ : กดปุ่ม <sup>เห็มพ์รูปแบบ</sup> เพื่อพิมพ์รูปแบบสัญญาจ้างงาน เลือกช่วงข้อมูลแล้วกด Ok ระบบจะแสดง รูปแบบสัญญาจ้างงานของพนักงานตามการเลือกช่วงข้อมูล

| ช่วงพนักงาน      |                |   |     |                |  |
|------------------|----------------|---|-----|----------------|--|
| หน่วยงาน         |                |   | ถึง |                |  |
| กลุ่มพนักงาน     |                |   | ถึง |                |  |
| ประเภทพนักงาน    |                | • |     |                |  |
| ตำแหน่งงาน       |                |   | ถึง |                |  |
| ระดับพนักงาน     |                |   | ถึง |                |  |
| รพัสพนักงาน      |                |   | ถึง |                |  |
| ช่วงเลขที่เอกสาร |                |   |     |                |  |
| เลขที่เอกสาร     | CON201712-0002 |   | ถึง | CON201712-0002 |  |
|                  |                |   |     |                |  |
|                  |                |   |     |                |  |

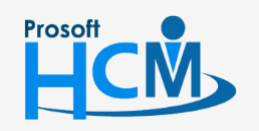

♀ 2571/1 ซอฟท์แวร์รีสอร์ท ถนนรามคำแหง แขวงหัวหมาก เขตบางกะปี กรุงเทพฯ 10240

♀ 287 หมู่ 5 ต.สันทรายน้อย อ.สันทราย จ.เซียงใหม่ 50210

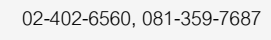

 $\sim$ 

support@prosofthcm.com www.prosofthcm.com

#### ช่วงพนักงาน

| หน่วยงาน         | : เลือกกรองข้อมูลโดยการกรองตามหน่วยงาน        |
|------------------|-----------------------------------------------|
| กลุ่มพนักงาน     | : เลือกกรองข้อมูลโดยการกรองตามกลุ่มพนักงาน    |
| ประเภทพนักง      | าน: เลือกกรองข้อมูลโดยการกรองตามประเภทพนักงาน |
| ตำแหน่งงาน       | : เลือกกรองข้อมูลโดยการกรองตามตำแหน่งงาน      |
| ระดับพนักงาน     | : เลือกกรองข้อมูลโดยการกรองตามระดับพนักงาน    |
| รหัสพนักงาน      | : เลือกกรองข้อมูลโดยการกรองตามรหัสพนักงาน     |
| ช่วงเลขที่เอกสาร |                                               |

เลขที่เอกสาร : เลือกเลขที่เอกสารที่ต้องการพิมพ์รูปแบบสัญญาจ้างงาน

#### ตัวอย่างรูปแบบสัญญาจ้างงาน

| 😵 พิมพ์สัญญาจ้างงาน 🛛 – 🗖 🗙                                                                                                    |  |
|----------------------------------------------------------------------------------------------------|--|
| ; File Edit Format ToolBars Help                                                                                                    |  |
| E 🗅 😂 🖬 🔍 🖨 👗 🛍 🕰 🖉 🤟 🕲                                                                                                    |  |
| ː Tahoma → 8 → B Z U 副 書 酒   汪   谭 谭   <u>A</u> → <sup>9</sup> 2 →                                                                                                    |  |
| ไ หนังสือสัญญาจ้างพนักงานประจำ                                                                                                    |  |
| สัญญาเลขที่ CON201712-0002<br>วินที่หลัญญา 18/12/2017<br>ปรัชชาติอย่างเริ่มด้านสัญญา 18/12/2017<br>วันที่เริ่มต้นสัญญา 18/12/2017                                                                                                    |  |
| หนังสือสัญญาจ่างงานฉบับนี้ วัดทำขึ้นระหว่างบริษัท บริษัทตัวอย่าง จำกัด โดย นาย สมศักดิ์ เจริญยิ่ง<br>ตำแหน่ง กรรมการบริหาร ซึ่งต่อไปปีในสัญญาจะเรียกว่า "บริษัท" ฝ่ายหนังกับ นางสาว การเงิน การเงิน<br>วันหมดอายุ 0.1/0.1/2022 ที่อยู่ตามหะเบียนบ้าน ตรอก/ชอย<br>กันขนตอายุ 0.1/0.1/2022 ที่อยู่ตามหะเบียนบ้าน ตรอก/ชอย<br>ราสินไปรษณีย์ ไหรศัศก์ ไหรศึกษ์                                                                                                    |  |
| ขึ้งต่อไปขึ้นสัญญาเรียกว่า "พนักงาน" อีกฝายหนึ่ง ทั้งสองฝ่ายตกลงทำลัญญ้าจ่างเป็นหนังสือ มีข่อความดังต่อไปขึ้<br>ซ่อ 1. บริษัทตกลงร่าง และ พนักงานตกลงรับจำปฏิบัติงานในราบะหนักงานประจำในฝานหน่ง เจ้าหน้าที่ฝ่ายการเงิน<br>ฝ่าย/แผนก แนนกกระเงิน และพร้ออามที่ประทำหาหนด เริ่มต้องเส้นอ้างที่ 11/2/2017 เป็นหนัป<br>ซ่อ 2. บริษัทตกลงร่างตารำไฟทนักงานในอัตรแด้ลนละ 30,000.00 บาท<br>ซ่อ 3. กำหนดระบบสามหลองหาน 119 วิน นับและขึ้นเริ่มมีข้องน<br>ข้อ 4. หนักงานของปริษัทที่มีอยู่แล้วหรือที่ส่วยเห็นขึ้นขึ้นขึ้นขึ้นขึ้นขึ้นสมบัติ 2. บริษัทตกลงร่างตารกับด้านก็ครามโรก<br>ข้อ 3. กำหนดระบบสามหลองหาน 119 วิน นับและขึ้นขึ้นขึ้นขึ้นขึ้นขึ้นขึ้นขึ้นขึ้นจากเห็นขึ้นการทำงานของปริษัทที่มีอยู่แล้วหรือที่จะดังมีอย่างเคร่งครัด หากหนักงานฝลินหรือไป<br>ข้อ 4. หนักงานข้องเข้อที่และปฏิบัติงานประกาศ ที่สรยองปริษัท ห้อ ผู้บริษัทนี้อยู่แล้วหรือทั่งเป็นการทำงานของปริษัทที่มีอยู่แล้วหรือที่จะดังมีอย่างเคร่งครัด หากหนักงานฝลินหรือไม่<br>ข้อ 4. หนักงานข้อมูนว่าหากหนักงานกระที่หานทรงขึ้นแหน่งขึ้นที่เข้าและปฏิบัติตามระเบียบหรือข้อปรดบในการทำงานของปริษัทที่มีอยู่แล้วหรือที่จะดังครัด หากหนักงานฝลินหรือไป<br>ปฏิบัติสาม หรือหางสัมญาบ้าหากหนักหาดร้านด้วยกับไปขึ้นขึ้นขึ้นขึ้นขึ้นขึ้นจะเมื่อให้เรา<br>หรือ 5. หนักงานสัญญาว่าหากหน้าการทร้องดเว้นกรงกากรหรือของวันที่บริมาหรือหนาหรือเหาะหร้างและเห็นไปและข้างได้สามกานกระทำการหรือเดยอ่อบก็<br>สามหนักงานขอมหร้อหน้าการไหน่แหน่งที่การหรืองดเว้นกรงการหรือเอมรับให้บุตคลอื่นหาการโดเดยเจนา หรือกระทำโดยประมาทเล้นเล่อ เป็นเทลโซษาขไม่เล่ายร้างการเห็ญคลอนี้มาก็จะคนางการไม่สานก้องการไม่สามการปราหรือเป็นการและหรือเน็กงานได้เล่า<br>ข้อ 6. หนักกานสัญหาว่าหางแหน่งคลออน หรือส่านก้อการไม่ว่าด้วยนแล้นต้อนทางที่การงาน สถาที่ท่างานละให้เล่ายร้างกานได้ถูกจานได้การยองของชีรท่า<br>ข้อ 7. ในกรณ์สี่ที่มีหลังไปส่อนหร้านก้อการไม่ได้อนได้ขณาให้การงาน สถาทที่ที่สองขณาการกานไกล้องหน้ากานและหนักกานตรงของหร้า<br>ข้อ 8. หากท่านประสงค์จะสอออจากการเป็นหนังกางหน้าหน้าสูงค้อนจ้องหน้าให้การกาน สลาที่ที่หน้าที่อากท่างที่งานที่หน้าสองหน้าสามาร่าน้องหน้าก้างกันการท้างานางท่างานต้างที่ถางนางกาน และ<br>หร้อ 8. หากท่านประสงหร้อมิยาน้อนไม่ได้ขึ้นหน้าหร้าหน้าขนได้มางท่างเน็ดจานน้า ถึงขนนนางกานได้สองหนาไป ข้องหน |  |
| ทั้งสองฝ่ายได้อ่านและเข้าใจข้อความในสัญญานี้โดยตลอดแล้ว เห็นว่าถูกต่องตามความประสงค์ จึงลงลายมือชื่อไว้เป็นสำคัญต่อหน้าพยาน                                                                                                    |  |
| ลงชื่อบริษัท ลงชื่อพนักงาน<br>(นาย สมศักดิ์ เจริญยัง ) (นางสาว การเงิน การเงิน )                                                                                                    |  |
| ลงชื่อพยาน ลงชื่อพยาน                                                                                                    |  |
| ()                                                                                                    |  |
| Line: 0 Position: 0 Modified document1.rtf                                                                                                    |  |
|                                                                                                    |  |

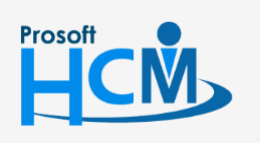

2571/1 ซอฟท์แวร์รี่สอร์ท ถนนรามคำแหง แขวงหัวหมาก เขตบางกะปี กรุงเทพฯ 10240

02-402-6560, 081-359-7687

support@prosofthcm.com

www.prosofthcm.com

× •